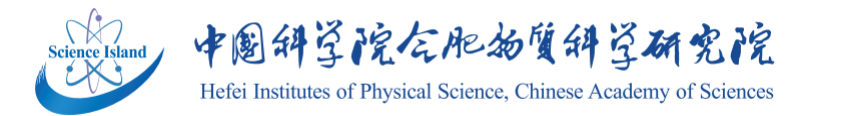

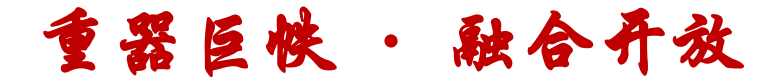

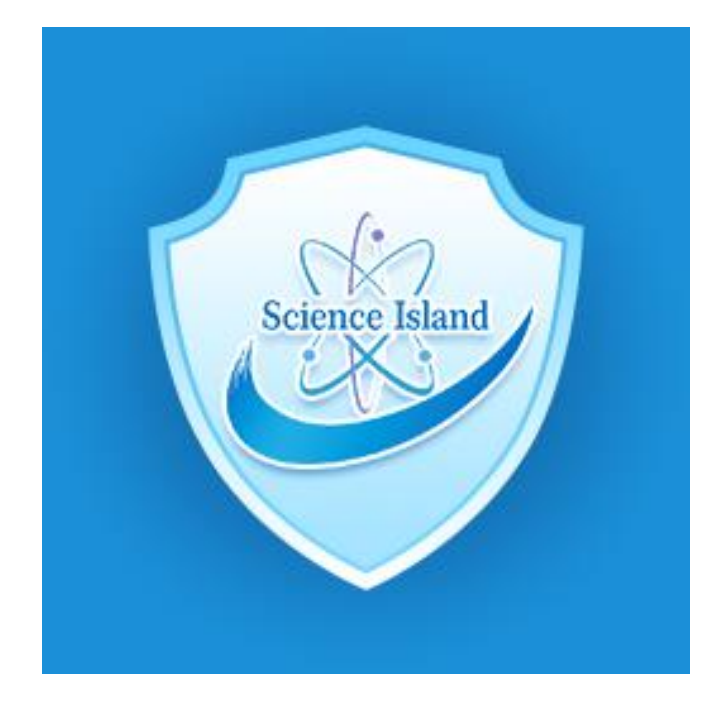

# "科岛安防"小程序 使用手册

2022年3月1日 安全管理处

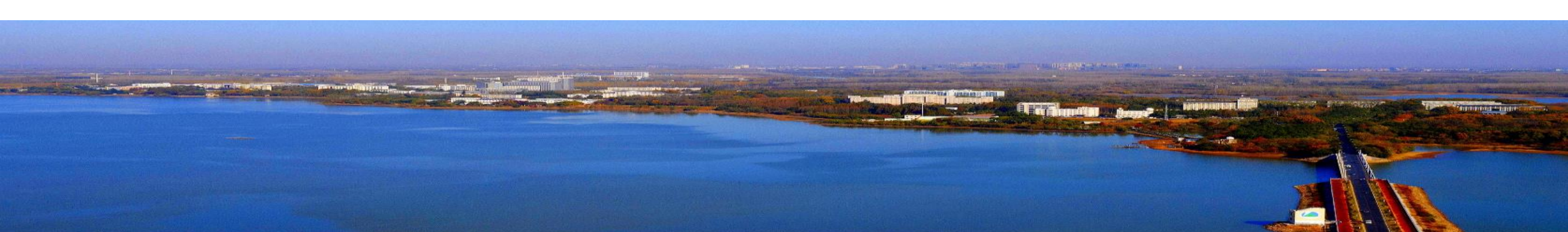

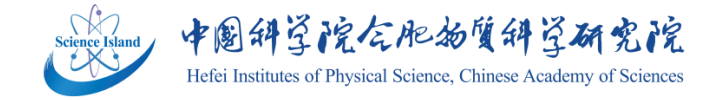

### >>> 背景与目的

1、强化安全工作责任制

完善特种设备、危化品、菌种和动物的台账,便 于各级负责人掌握情况、有效监管;

2、提高安全管理信息化水平

安全员日常安全检查手写,安全检查缺少照片等 记录材料,不方便存档和查询;

3、加强安全管理工作的监督考核

高效实时了解安全员的日常工作完成情况,更加 科学的评估各部门和安全员的尽职履责情况;

4、方便广大职工学生 线上补办一卡通,由两三趟改为只跑一趟;车辆

道闸权限申请,由层层审批改为个人网上申报。

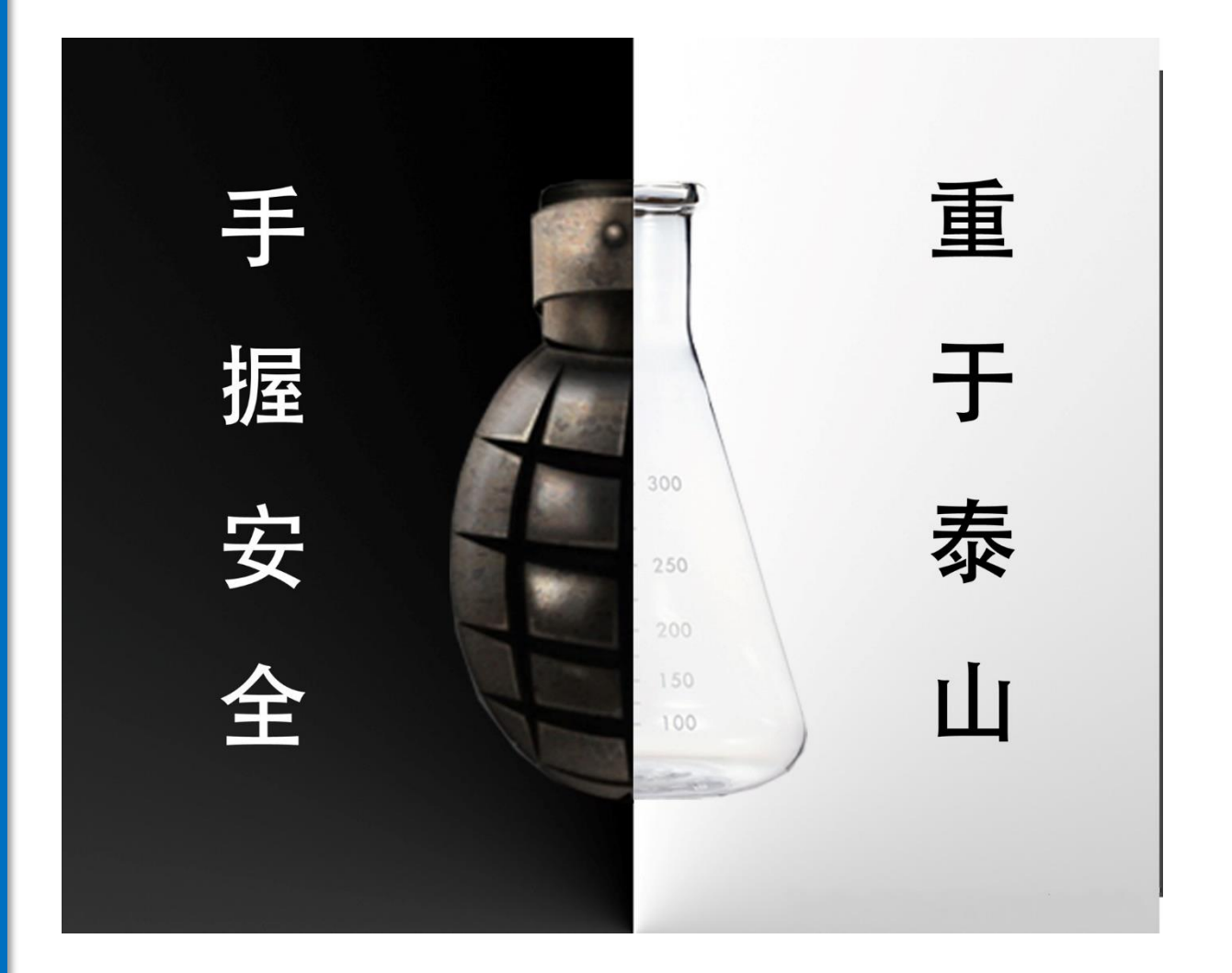

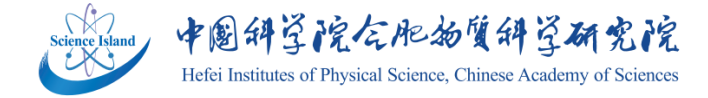

### >> 登录

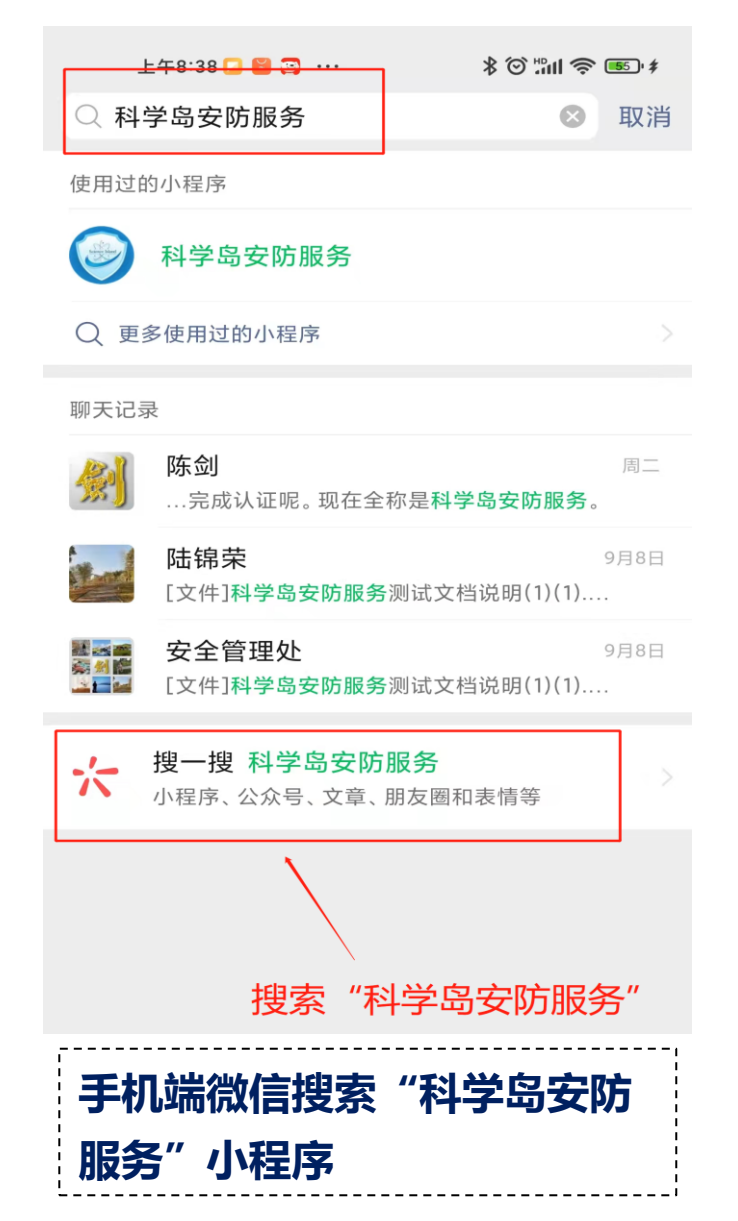

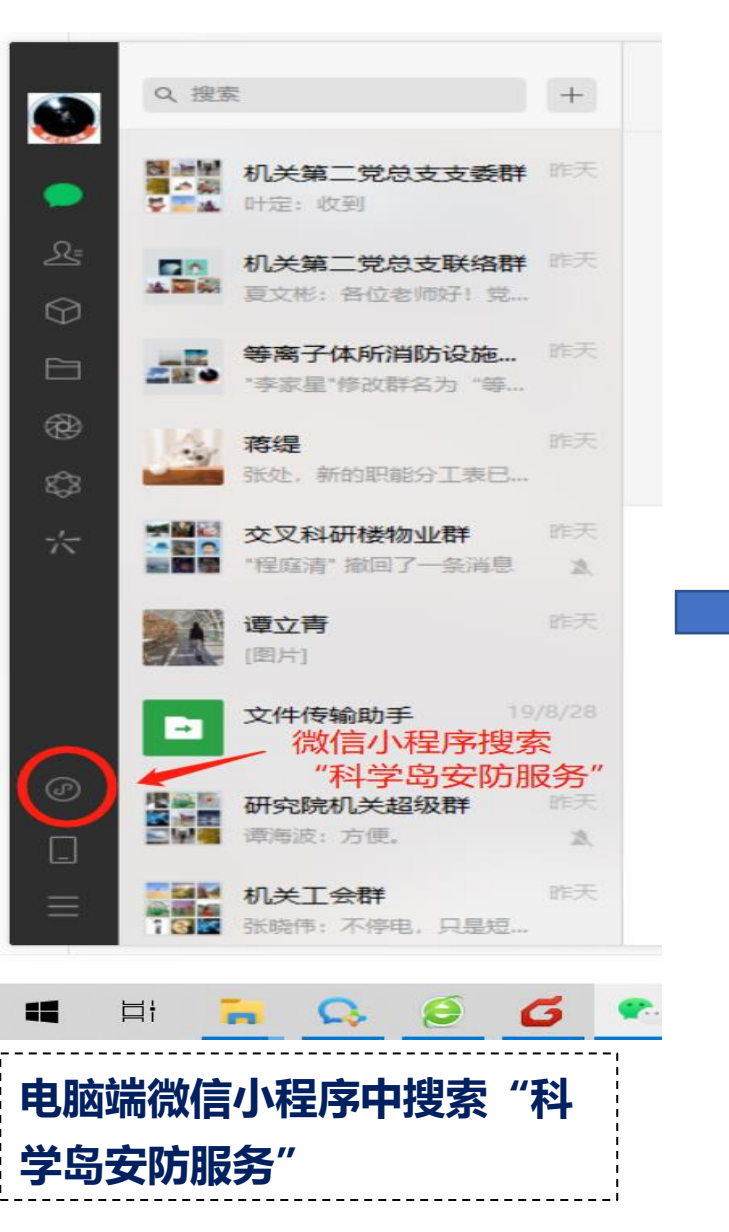

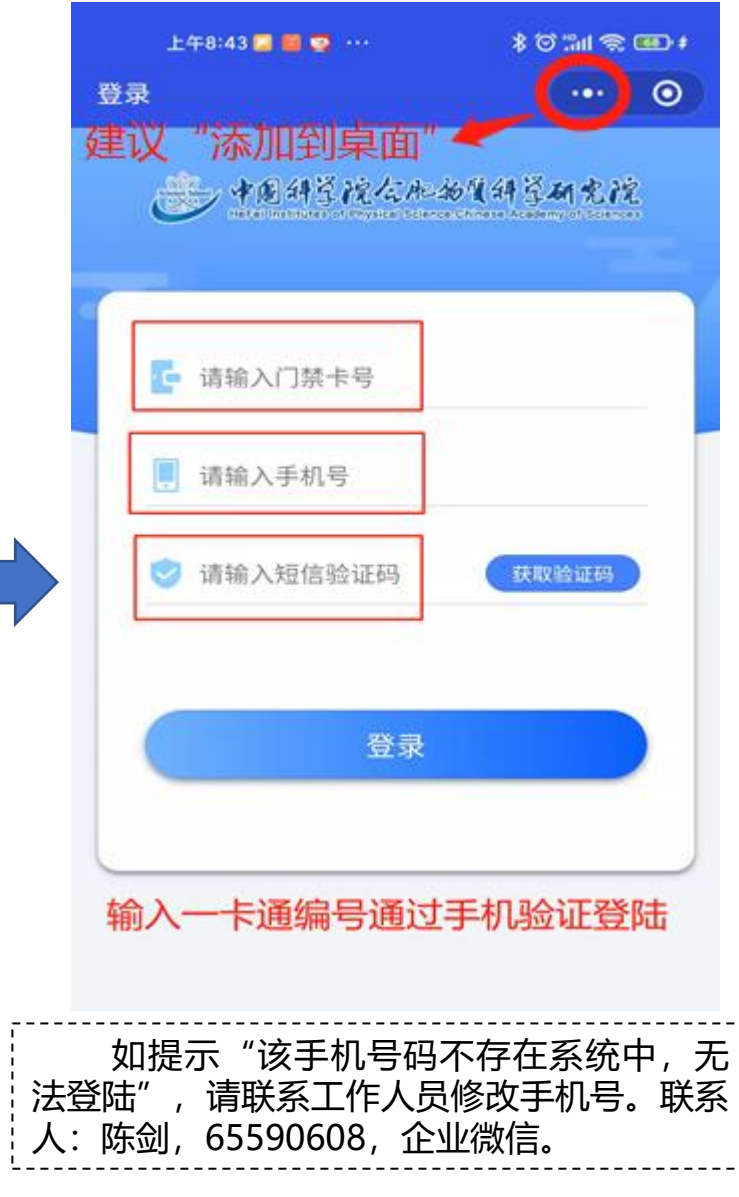

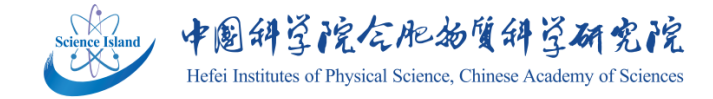

### >>> 主页及功能介绍

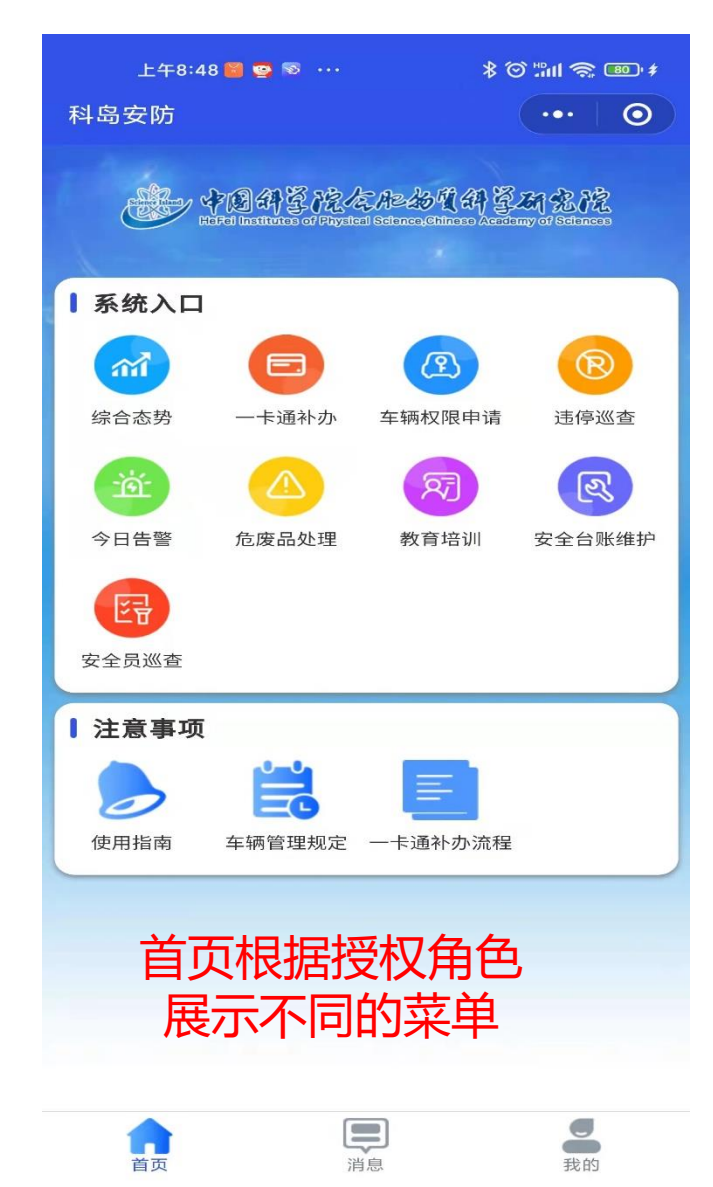

 1、综合态势:一卡通持卡人员、车辆及访客、安全员使用情况实时统 计分析。
 2、一卡通补办:提供一卡通挂失补办服务,包括网上缴费等,经办人

由原来的需要跑2-3次优化为只在领卡时去一次。 3、车辆权限申请:职工学生新增及注销车辆授权办理,由原来的个人 提交纸质材料、所综合办汇总盖章报安全处改为本人线上办理。 4、违停巡查:为治安交通外勤人员开发,手机拍照识别违停车辆人员 相关信息及手机号,可以直接电话通知车主或一键上报安防管理平台。 5、今日告警:显示当日违停车辆、超速车辆和穿岛车辆的具体列表信 息。 6、危废品处理、教育培训、安全台账维护、安全员巡查:院领导、分

管所领导、综合办分管领导、安全主管及安全员使用。

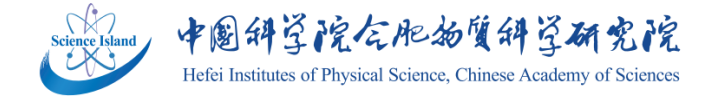

### >> 一卡通补办-办理流程

#### 操作步骤:

一卡通丢失或损坏后,进入
"一卡通补办"模块,点击右
下角"+"号进入"一卡通补
办申请",填写身份证号码和
补办事由(如果一卡通损坏补
办,领卡时需交回原卡),并
上传缴费凭证(手机缴费截图,
具体操作过程见下一页),点
击"提交"即可。

工作人员在后台看到补办申 请后进入制卡程序,一般1个工 作日办好后通知申请人领卡。

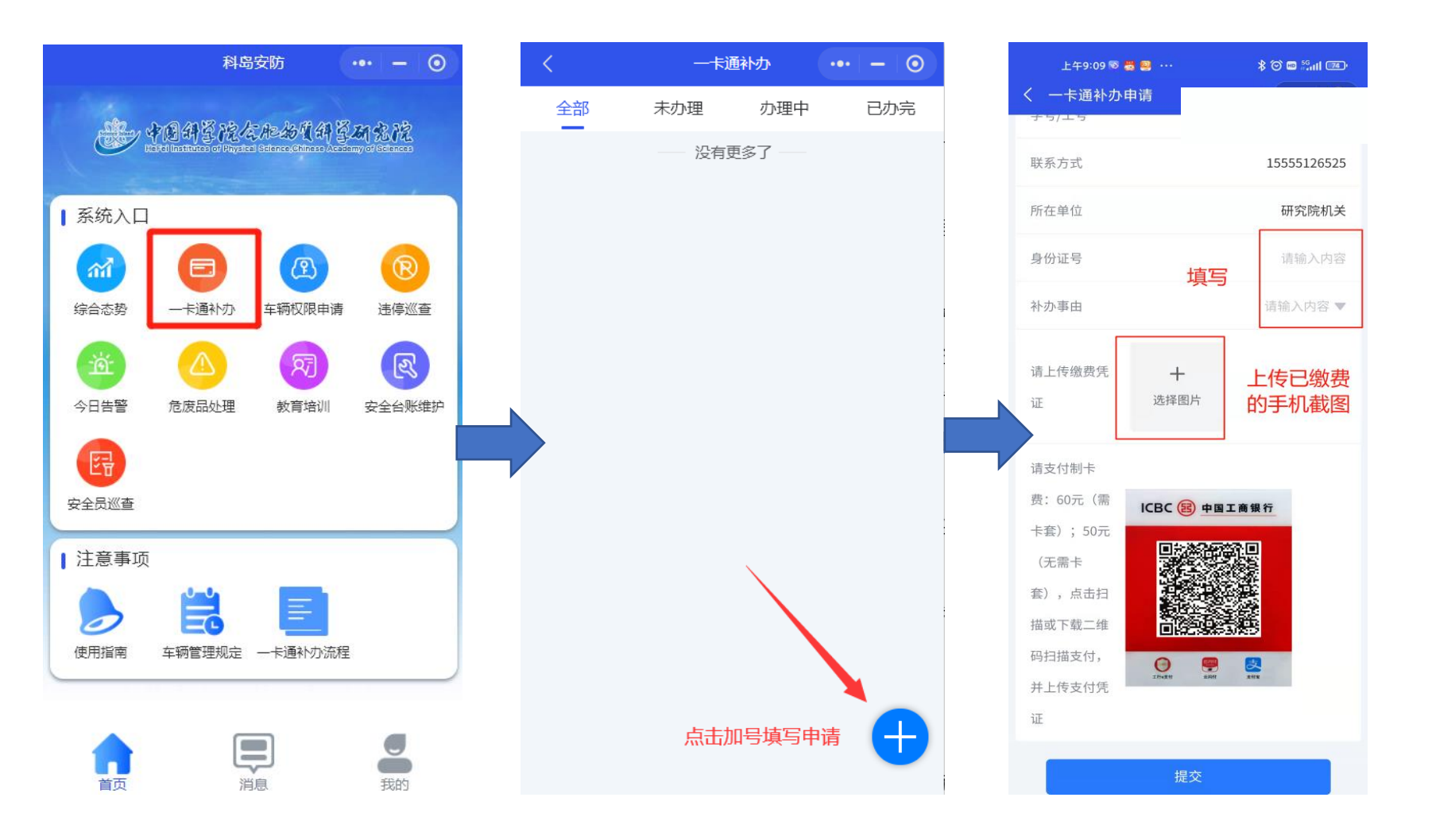

工作人员: 陆锦荣, 65593015, 企业微信。领卡地点: 安保楼 (二号楼西北50米 二层小楼) 二楼202房间。

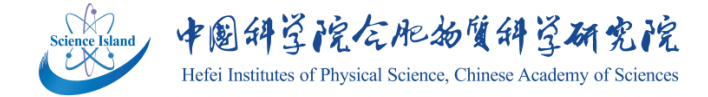

### >> 一卡通补办-在线缴费

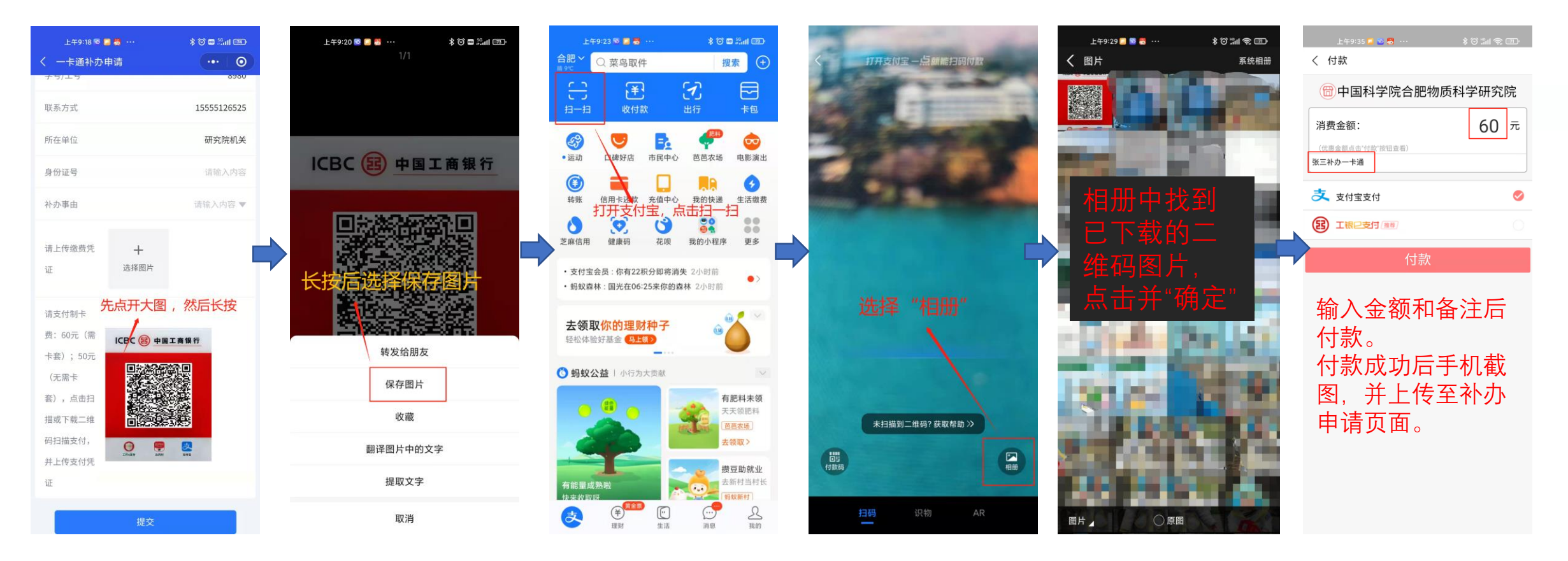

#### 操作步骤:

一卡通补办需要持卡人承担工本费60元(如果不需要卡套为50元)。一卡通补办申请页面嵌入了合肥研究院财务收费二维码(支持支付宝、云闪 付和工行e支付缴费),请下载二维码图片扫码支付:小程序中点开图片-长按图片-保存图片,然后打开支付宝-点击"扫一扫"-右下角选择"相 册"-选择已保存的二维码图片-输入金额-输入备注"某某某补办一卡通"-支付宝付款-付款成功后手机截图)。

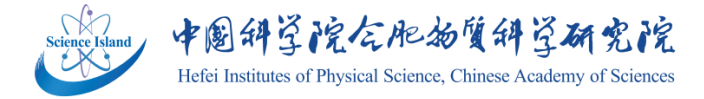

### >> 车辆道闸权限申请

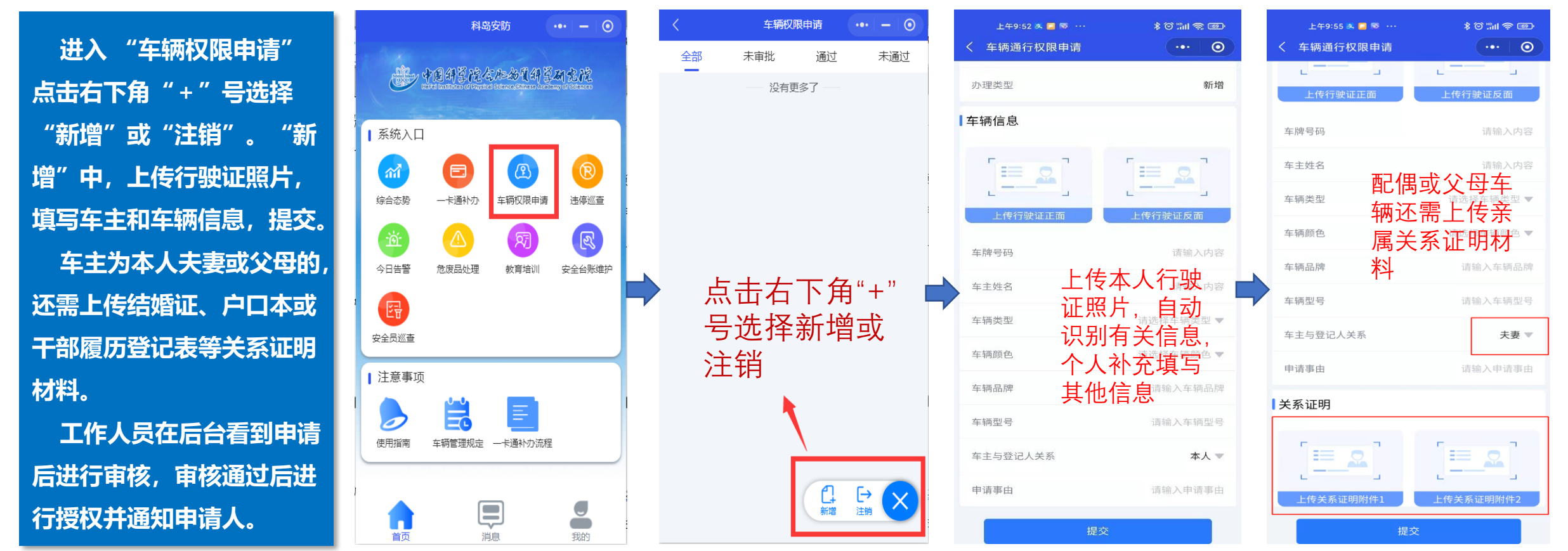

1.车辆道闸权限申请仅限于已办理了一卡通的职工和研究生申报使用,离退休职工车辆、合作单位等车辆按照原渠道申报。
 2.在册职工原则上每人最多授权登记2辆车,持有临时一卡通的其他人员最多授权登记1辆车,车辆须为本人或配偶所有。研究生原则上每人最多登记1辆车,车辆须为本人、配偶或父母所有。超过以上限制仍需要新增其他车辆时,需先注销已授权车辆。
 3.联系人:陈剑,65590608,企业微信。

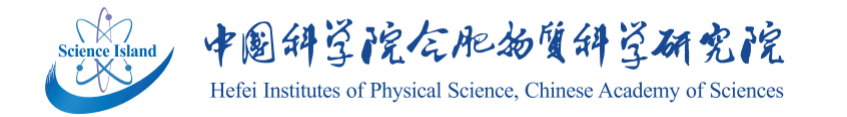

重器巨帐・融合开放

Clargentin - george

## 安全无小事!